# **PROTEUS-UHD**

## An Ultra High-Definition Video Overlay User Manual (UM)

Version V1.00 June 11, 2025

## TABLE OF CONTENTS

| GENERAL OVERVIEW                           | 4  |
|--------------------------------------------|----|
| GLOSSARY TERMS                             | 5  |
| INSTALLATION                               | 5  |
| EXTERNAL INTERFACES                        | 6  |
| Сомминісатіон                              |    |
| COM ports                                  |    |
| Ethernet port                              |    |
| Configure proteus-uhd                      |    |
| VIDEO INTERFACE                            | 7  |
| HDMI port                                  |    |
| Video frame rates                          |    |
| Video delay                                |    |
| EXPANSION PORT                             |    |
| Pin assignment                             |    |
| CSV STRINGS                                | 9  |
| USE CASES.                                 | 10 |
| NMEA 0183                                  |    |
| DISPLAYING CSV VALUES                      |    |
| LINKING WIDGET TO CSV VALUES               |    |
| SETTING CSV VALUES                         |    |
| READING CSV VALUES                         |    |
| PROTEUSAPP                                 |    |
| PURPOSE                                    | 12 |
| MAIN FEATURES                              |    |
| PROTEUSWIZARD                              | 14 |
|                                            | Γ  |
| PURPOSE                                    |    |
| MAIN FEATURES                              |    |
| TUTORIAL                                   |    |
| DISPLAY TIME, DATE & TITLES                |    |
| DISPLAY GPS DATA                           |    |
| DISPLAY IMAGES                             |    |
| DISPLAY CSV DATA                           |    |
| DISPLAY ROV SITUATION AWARENESS            |    |
| DISPLAY SPEEDOMETER GAUGE                  |    |
| DISPLAY SOFTWARE CONTROLLED COUNT UP TIMER |    |

| DISPLAY SOFTWARE CONTROLLED COUNTDOWN TIMER   | 24 |
|-----------------------------------------------|----|
| DISPLAY HARDWARE CONTROLLED COUNT DOWN TIMER  |    |
| DISPLAY HARDWARE CONTROLLED COUNT UP TIMER    |    |
| Send command via Ethernet                     |    |
| DISPLAY QUADRATURE COUNTERS                   |    |
| DISPLAY ANALOG INPUTS                         |    |
| APPENDIX A – UPDATING FIRMWARE                | 29 |
| APPENDIX B – INSTALL RENESAS FLASH PROGRAMMER | 31 |
| APPENDIX C – REGISTER'S NAME & ID             | 32 |

## **GENERAL OVERVIEW**

Video Overlay is a method by which computer-generated images are superimposed on video. Properly transformed images appear as if they are an integral part of the scene without impeding the video of the actual environment.

PROTEUS-UHD is designed for overlaying texts, images and data onto 2K & 4K video. This is useful for broadcasting, surveillance, mapping applications, or real-time monitoring where such overlays provide critical contextual information.

PROTEUS-UHD offers advanced functionality through additional widgets, but its core capability remains straightforward—handling text, image, and GPS data insertion efficiently.

PROTEUS-UHD's support for HDMI 2.1 ensures high-resolution, high-bandwidth video compatibility, making it ideal for modern displays and broadcast systems. Additionally, the fact that it operates independently of a computer simplifies deployment, making it more reliable for standalone applications.

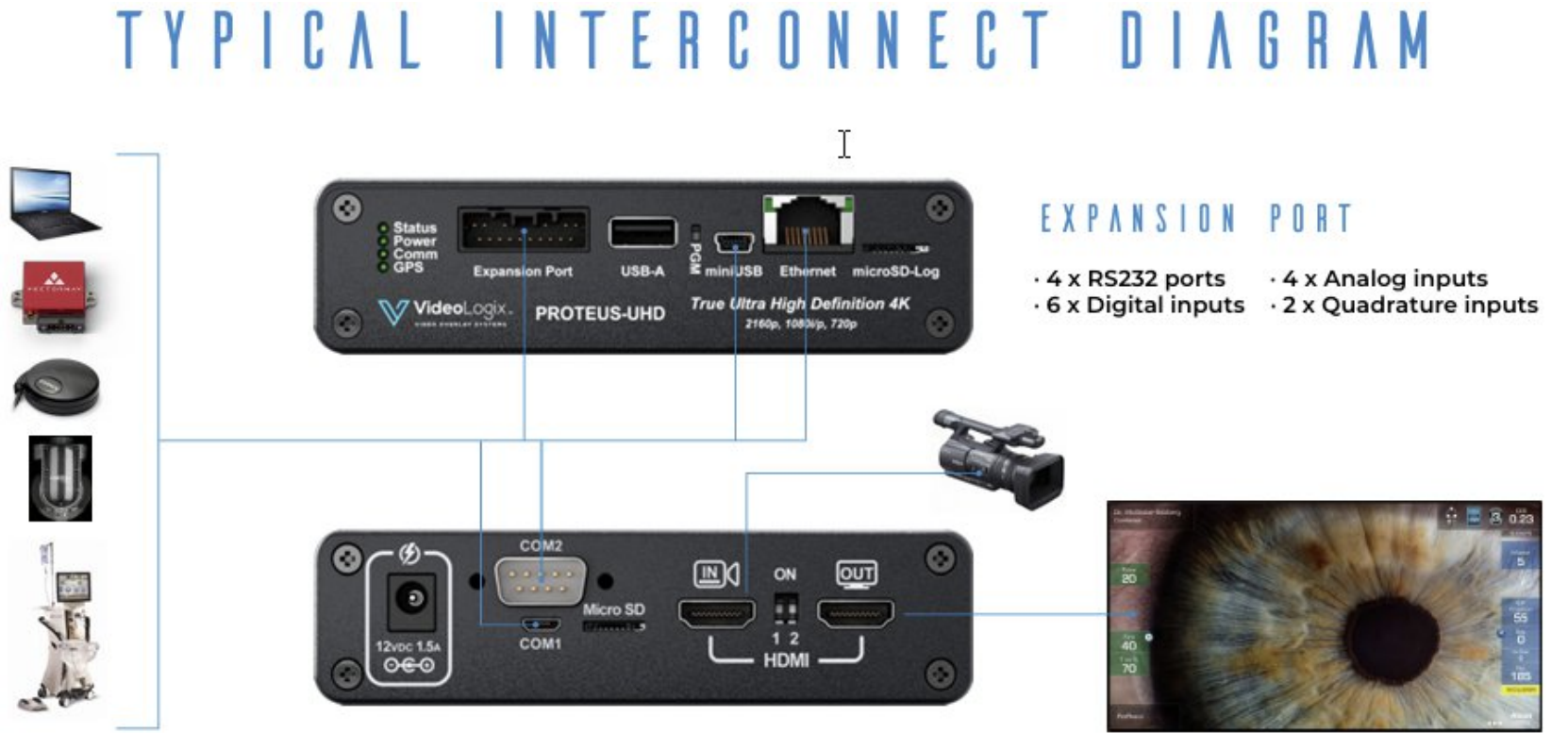

## **GLOSSARY TERMS**

| Term   | Definition                                                                                                    |
|--------|----------------------------------------------------------------------------------------------------|
| OSD    | On Screen Display. ProteusWizard can be used to design your OSD                                                           |
| CSV    | Comma-Separated Values. A CSV string consists of a unique header followed by up to 16 comma-separated values              |
| CS     | Checksum                                                                                                    |
| SCS    | Software Communication Specification                                                                                      |
| UM     | User Manual                                                                                                    |
| GPI    | General Purpose Input pin                                                                                                 |
| GPI-HW | Hardware based GPI inputs. All 5 GPI-HW are provided via Expansion Port                                                   |
| GPI-SW | Software based GPI inputs. All 16 GPI-SW are set/clear via command \$VL43                                                 |
| WIDGET | A graphic object that is designed to provide a specific piece of information such as time, date, depth, pressure, heading |

### INSTALLATION

- 1. Plug the micro-SD Card Reader ( it includes a micro-SD card) into your PC
- 2. This micro-SD has a folder called Videologix. Copy this folder into your Documents folder
- 3. Confirm folder *Documents*\Videologix now exists on your PC
- 4. For **ProteusWizard** App to work as WYSIWYG, it is important to set your PC display scale to 100% and resolution to 1920 x 1080 as shown:

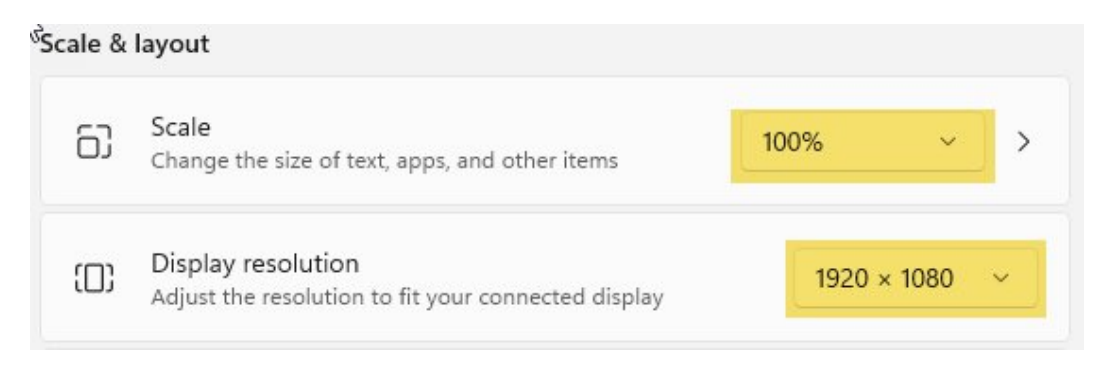

\*For proper operation, the folder **Videologix** must remain inside the **Documents** directory. Do not rename or modify its location.

## **EXTERNAL INTERFACES**

#### COMMUNICATION

#### **COM PORTS**

PROTEUS-UHD has four serial ports that allow for direct communication with external sensors or systems, making it highly adaptable for various applications

| COM PORT |           | Location             | Expansion port    | Intended to Interface with      | Baud rate          |
|----------|-----------|----------------------|-------------------|---------------------------------|--------------------|
| COM1     | Micro-USB | Rear Panel micro-USB | -                 | ProteusApp to configure Proteus | 921600, N,8,1      |
| COM2     | RS232     | Rear Panel DB9       | 2=RX, 3=TX, 5=GND | Various sensors                 | 4800-921600, N,8,1 |
| COM3     | RS232     | Internal TB (J12)    | 1=RX, 3=TX, 2=GND | Various sensors                 | 4800-921600, N,8,1 |
| COM4     | RS232     | Expansion Port       | 1=RX, 2=TX, 5=GND | Various sensors                 | 4800-921600, N,8,1 |
| COM5     | RS232     | Expansion Port       | 3=RX, 4=TX, 5=GND | Various sensors                 | 4800-921600, N,8,1 |

When using a USB serial adaptor to communicate with COM1-5 at 460,800 or 921,600, ensure it is capable of 921.6 Kbps

#### **ETHERNET PORT**

Ethernet port can be used to send commands defined in SCS or CSV strings

- Networking: Static or DHCP IPv4 addressing
- Subnet Mask: Configurable. Default 255.255.255.0
- Default Gateway: 0.0.0.0
- UDP protocol. Port # is hardcoded as 9999

#### **CONFIGURE PROTEUS-UHD**

- Connect your PC to *micro-USB* port on the rear panel. Launch *Videologix* **ProteusApp** and select *COM Port* as shown:
- Confirm the communication link by pressing the 'Clear Log' button, then the 'Status' button. The Reply should start with \$VL35,....
- Press the 'Config' button to configure various settings such as baud rate, IP address, CSV headers. When finished, press 'OK' to save and exit.

Port

COM6

O COM Port

Baudrate

921600

- Press the 'Sync' button. When prompted, select your own Wizard file or choose a sample Wizard file from Videologix\Tutorial
- Your monitor should now display the selected Wizard OSD.
- To learn more about Proteus, go through the entire *Tutorial* section.

Pressing Alt + h (On the keyboard attached to PROTEUS) will display all the UHD configurations on your monitor.

#### **VIDEO INTERFACE**

#### **HDMI** PORT

- Supports HDMI 2.1 video.
- Does *not support* HDMI video with *HDCP*.
- Does not scale video. Output resolution matches input
- In absence of video input, Proteus displays several internal video patterns

#### VIDEO FRAME RATES

PROTEUS-UHD is compatible with the following video formats:

| 2160p @ | 23.97 / 24 / 25 / 29.97 / 30 / 50 / 59.94 / 60 HZ |
|---------|---------------------------------------------------|
| 1080p @ | 23.97 / 24 / 25/ 29.97/ 30 Hz / 60 HZ             |
| 1080i @ | 50 / 60 Hz                                        |
| 720p @  | 50 / 59.94 / 60 Hz                                |

#### VIDEO DELAY

All OSD objects are superimposed into the video stream in real-time, using a process known as "on-the-fly" superimposition. This method ensures that the insertion of graphical elements does not compromise the original video. As a result, the video quality remains intact with no degradation.

Furthermore, the latency introduced by this operation is minimal, with a delay of approximately three horizontal lines from the video input to the video output. This ensures that the video signal is processed and displayed with very little noticeable delay.

#### **EXPANSION PORT**

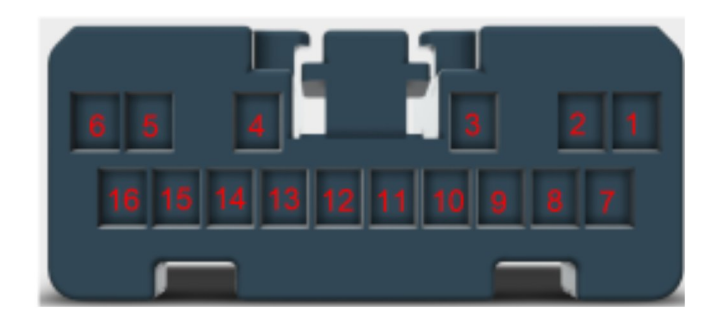

#### **PIN ASSIGNMENT**

| Pin# | Signal              | Description                                                                                             |
|------|---------------------|----------------------------------------------------------------------------------------------------|
| 1    | COM4 - RX           |                                                                                                    |
| 2    | COM4 - TX           | COM4 UARI                                                                                               |
| 3    | COM5 - RX           | COMETIADT                                                                                               |
| 4    | COM5 - TX           |                                                                                                    |
| 5    | GND                 | Ground                                                                                                  |
| 6    | V5 (optional)       | If 5V is supplied for the optical isolators, set internal jumper J14 between pins 1 and 2               |
| 7    | QUADRATURE INPUT A1 | Optically isolated. Alternatively, it can be used as GPI-HW:1 to control timer or turn a widget ON/OFF* |
| 8    | QUADRATURE INPUT B1 | Optically isolated. Alternatively, it can be used as GPI-HW:2 to control timer or turn a widget ON/OFF* |
| 9    | QUADRATURE RESET    | Optically isolated. Alternatively, it can be used as GPI-HW:3 to control timer or turn a widget ON/OFF* |
| 10   | QUADRATURE INPUT A2 | Optically isolated. Alternatively, it can be used as GPI-HW:4 to control timer or turn a widget ON/OFF* |
| 12   | QUADRATURE INPUT B2 | Optically isolated. Alternatively, it can be used as GPI-HW:5 to control timer or turn a widget ON/OFF* |
| 12   | ANALOG INPUT 1      | Range 0-3.3V                                                                                            |
| 13   | ANALOG INPUT2       | Range 0-3.3V                                                                                            |
| 14   | ANALOG INPUT3       | Range 0-3.3V                                                                                            |
| 15   | ANALOG INPUT4       | Range 0-3.3V                                                                                            |
| 16   | IRIG-B INPUT        | Can be used as IRIG-B, TLC or general-purpose input.                                                    |

\* With no signal applied to the GPI-HW pins, their default state is logic 1 (5V). To set the state to logic 0, the input pins must be connected to ground.

## **CSV** STRINGS

The most common method of sending data to PROTEUS-UHD is through comma-separated value (CSV) formatted strings. A CSV string consists of a unique header followed by up to 16 comma-separated values and a checksum.

#### \$Header,VAL1,VAL2,VAL3,VAL4,VAL5,VAL6,VAL7,VAL8,VAL9,VAL10,VAL11,VAL12,VAL13,VAL14,VAL15,VAL16\*CS

| \$     | Signifies the start of the string and it is optional                                                  |
|--------|----------------------------------------------------------------------------------------------------|
| Header | Unique string header. <i>ProteusApp</i> is used to define all eight string headers                    |
| VALn   | Each string contains up to maximum 16 value (VALn) delimited by commas                                |
| *      | The asterisk serves as a checksum delimiter                                                           |
| CS     | The checksum field contains two ASCII characters which indicate the hexadecimal value of the checksum |

The table below shows various CSV strings supported by Proteus-UHD:

| Туре | String includes                           | String Format                  | Example                   | Parsed VALn saved in |
|------|-------------------------------------------|--------------------------------|---------------------------|----------------------|
| CSV1 | Unique header + Comma Separated VALn + CS | \$HEADER,VAL1,VAL2,,,,,VALn*CS | \$STEVE,45,315,200,100*64 | Registers 1128       |
| CSV2 | Unique header + Comma Separated VALn      | \$HEADER,VAL1,VAL2,,,          | \$BRIAN,45,315,200,100    | Registers 1128       |
| CSV3 | \$ + Comma Separated VALn                 | \$VAL1,VAL2,VAL3,,,            | \$45,315,200,100          | Registers 6580       |
| SSV3 | \$ + Space Separated VALn                 | \$VAL1 VAL2 VAL3               | \$45 315 200 100          | Registers 8196       |
| CSV4 | Comma separated VALn                      | VAL1,VAL2,VAL3,,,              | 45,315,200,100            | Registers 97112      |
| SSV4 | Space separated VALn                      | VAL1 VAL2 VAL3                 | 45 315 200 100            | Registers 113128     |

- Proteus can be configured (using *ProteusApp*) to receive up to 8 unique CSV strings (A, B, C, D, E, F, G, H)
- Upon reception of a CSV string, Proteus verifies checksum & parses the string
- Based on the unique string header, the parsed values (VAL1 VAL16) are stored in Registers # 1-128 as shown below
- Any widgets linked (via ProteusWizard) to these registers will automatically get updated

| \$Header-A | VAL1 | VAL2 | VAL3 | VAL4 | VAL5 | VAL6 | VAL7 | VAL8 | VAL9 | VAL10 | VAL11 | VAL12        | VAL13        | VAL14 | VAL15 | VAL16 |
|------------|------|------|------|------|------|------|------|------|------|-------|-------|--------------|--------------|-------|-------|-------|
| Register → | 1    | 2    | 3    | 4    | 5    | 6    | 7    | 8    | 9    | 10    | 11    | 12           | 13           | 14    | 15    | 16    |
|            |      |      |      |      |      |      |      |      |      |       |       |              |              |       |       |       |
| \$Header-B | VAL1 | VAL2 | VAL3 | VAL4 | VAL5 | VAL6 | VAL7 | VAL8 | VAL9 | VAL10 | VAL11 | <b>VAL12</b> | <b>VAL13</b> | VAL14 | VAL15 | VAL16 |
| Register → | 17   | 18   | 19   | 20   | 21   | 22   | 23   | 24   | 25   | 26    | 27    | 28           | 29           | 30    | 31    | 32    |
|            |      |      |      |      |      |      |      |      |      |       |       |              |              |       |       |       |
| \$Header-C | VAL1 | VAL2 | VAL3 | VAL4 | VAL5 | VAL6 | VAL7 | VAL8 | VAL9 | VAL10 | VAL11 | VAL12        | VAL13        | VAL14 | VAL15 | VAL16 |
| Register → | 33   | 34   | 35   | 36   | 37   | 38   | 39   | 40   | 41   | 42    | 43    | 44           | 45           | 46    | 47    | 48    |
|            |      |      |      |      |      |      |      |      |      |       |       |              |              |       |       |       |
| \$Header-D | VAL1 | VAL2 | VAL3 | VAL4 | VAL5 | VAL6 | VAL7 | VAL8 | VAL9 | VAL10 | VAL11 | VAL12        | VAL13        | VAL14 | VAL15 | VAL16 |
| Register → | 49   | 50   | 51   | 52   | 53   | 54   | 55   | 56   | 57   | 58    | 59    | 60           | 61           | 62    | 63    | 64    |

| \$Header-E | VAL1 | VAL2 | VAL3 | VAL4 | VAL5 | VAL6 | VAL7 | VAL8 | VAL9 | VAL10        | VAL11 | VAL12        | VAL13        | VAL14        | VAL15        | VAL16 |
|------------|------|------|------|------|------|------|------|------|------|--------------|-------|--------------|--------------|--------------|--------------|-------|
| Register → | 65   | 66   | 67   | 68   | 69   | 70   | 71   | 72   | 73   | 74           | 75    | 76           | 77           | 78           | 79           | 80    |
|            |      |      |      |      |      |      |      |      |      |              |       |              |              |              |              |       |
| \$Header-F | VAL1 | VAL2 | VAL3 | VAL4 | VAL5 | VAL6 | VAL7 | VAL8 | VAL9 | VAL10        | VAL11 | VAL12        | <b>VAL13</b> | VAL14        | <b>VAL15</b> | VAL16 |
| Register → | 81   | 82   | 83   | 84   | 85   | 86   | 87   | 88   | 89   | 90           | 91    | 92           | 93           | 94           | 95           | 96    |
|            |      |      |      |      |      |      |      |      |      |              |       |              |              |              |              |       |
| \$Header-G | VAL1 | VAL2 | VAL3 | VAL4 | VAL5 | VAL6 | VAL7 | VAL8 | VAL9 | <b>VAL10</b> | VAL11 | <b>VAL12</b> | <b>VAL13</b> | <b>VAL14</b> | <b>VAL15</b> | VAL16 |
| Register → | 97   | 98   | 99   | 100  | 101  | 102  | 103  | 104  | 105  | 106          | 107   | 108          | 109          | 110          | 111          | 112   |
|            |      |      |      |      |      |      |      |      |      |              |       |              |              |              |              |       |
| \$Header-H | VAL1 | VAL2 | VAL3 | VAL4 | VAL5 | VAL6 | VAL7 | VAL8 | VAL9 | <b>VAL10</b> | VAL11 | <b>VAL12</b> | <b>VAL13</b> | VAL14        | <b>VAL15</b> | VAL16 |
| Register → | 113  | 114  | 115  | 116  | 117  | 118  | 119  | 120  | 121  | 122          | 123   | 124          | 125          | 126          | 127          | 128   |

#### **USE CASES**

#### \$Header-A,1,22,333,4444,55555,6666666,7777777,888888888

| \$Header-A | VAL1 | VAL2 | VAL3 | VAL4 | VAL5  | VAL6   | VAL7    | VAL8     |
|------------|------|------|------|------|-------|--------|---------|----------|
| Register → | 1    | 2    | 3    | 4    | 5     | 6      | 7       | 8        |
| Values →   | 1    | 22   | 333  | 4444 | 55555 | 666666 | 7777777 | 88888888 |

#### \$Header-H,This,is,an,Example,,123,,7

| \$Header-H | VAL1 | VAL2 | VAL3 | VAL4    | VAL5 | VAL6 | VAL7 | VAL8 |
|------------|------|------|------|---------|------|------|------|------|
| Register → | 113  | 114  | 115  | 116     | 117  | 118  | 119  | 120  |
| Values →   | This | is   | an   | Example |      | 123  |      | 7    |

#### **NMEA 0183**

All NMEA 0183 strings such \$GPRMC, \$GPGGA, \$PTSAG, \$GPWPL, \$GPGSA, \$GPGSV, \$GPGGL, \$SDDPT, \$SDDBT, \$WIMTW, \$WIMWV, \$VNINS, \$VNIMU, \$VNYPR, \$PTNTHPR, \$HCHDG, \$HCHDT, \$HCC, \$DBS, \$PCIT, \$PCIPR are CSV formatted string. PROTEUS-UHD intrinsically supports many NMEA strings.

Users may come across a NMEA string that is not supported by PROTEUS-UHD. For example, **\$PTCF**. To configure PROTEUS-UHD to receive this string, use *ProteusApp* and set **"CSV Header A"** to **\$PTCF**. Upon reception of **\$PTCF** CSV string, PROTEUS-UHD parses the string and parsed values (VAL1..VAL6) are sequentially stored in Registers # 1-6 as shown below:

#### \$PTCF,HHH.H,T,+RRR.R,+PPP.P,+rrr.rr,+ppp.pp

| \$PTCF     | VAL1  | VAL2 | VAL3   | VAL4    | VAL5    | VAL6    |
|------------|-------|------|--------|---------|---------|---------|
| Register → | 1     | 2    | 3      | 4       | 5       | 6       |
| Values →   | HHH.H | Т    | +RRR.R | +PPP.PP | +rrr.rr | +ppp.pp |

#### **DISPLAYING CSV VALUES**

Follow ProteusWizard and Tutorial section to see how to display CSV values.

#### LINKING WIDGET TO CSV VALUES

Any of the 128 CSV values (registers) can be linked to a widget. When register value changes, the widget is automatically updated. Follow *ProteusWizard* for a step-by-step guide on linking widgets to registers.

#### SETTING CSV VALUES

CSV registers can be set using three different methods. The steps below demonstrate how to set CSV:H:6 (i.e., VAL6 of the CSV string H) to 123. Refer to SCS for more details

- 1. Send the corresponding CSV string i.e. \$Header-H,This,is,an,Example,,123,,7
- 2. Send command \$VL43,CSV:H:6,123
- 3. Send command \$VL43,**118**,**123**

#### **READING CSV VALUES**

CSV registers can be read using two different methods. The steps below show how to read the value of CSV:H:6 (i.e., VAL6 of the CSV string H). Refer to SCS for more details.

- 1. Send command \$VL42,**CSV:H:6**
- 2. Send command \$VL42,118

Proteus replies by sending \$VL42,118,123

## **PROTEUSAPP**

#### PURPOSE

- Configure COM2,3,4,5 baud rates, Ethernet port IP mode & IP address, define CSV string headers, analog & quadrature inputs, etc.
- Download your OSD (ProteusWizard output) into the Proteus
- **Exercise** sending commands to Proteus
- Simulate various sensors and schedule periodic data transmission to Proteus

To **Configure** Proteus and/or **Download** OSD, you must connect to COM1(**micro-USB**) port located on the rear panel. Baud rate for this COM port is 921600.

#### **MAIN FEATURES**

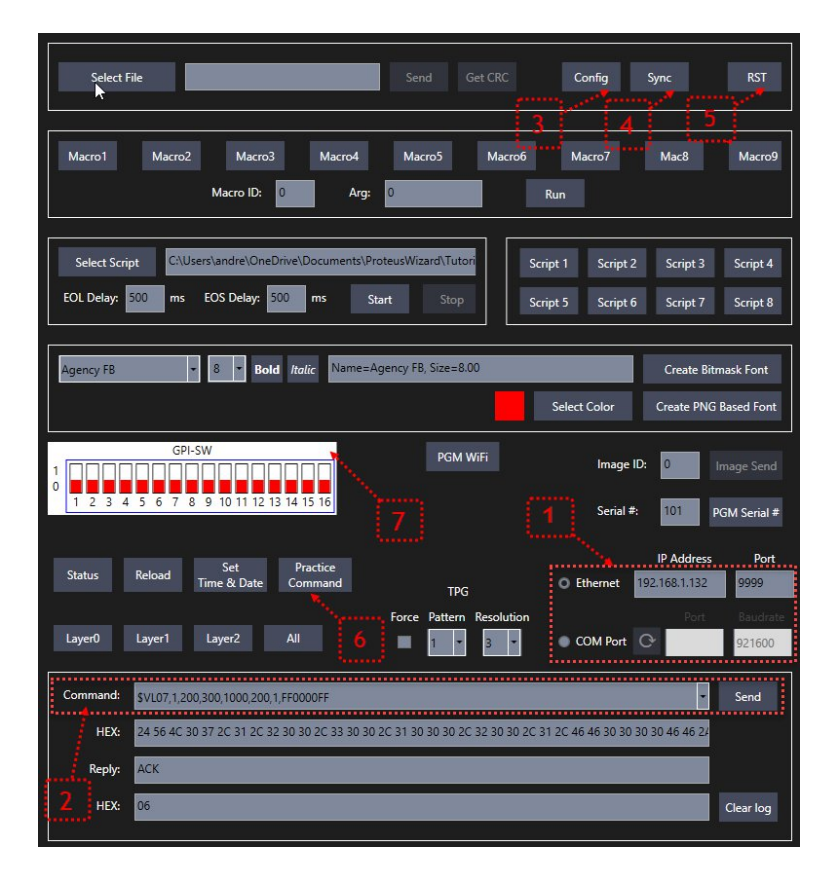

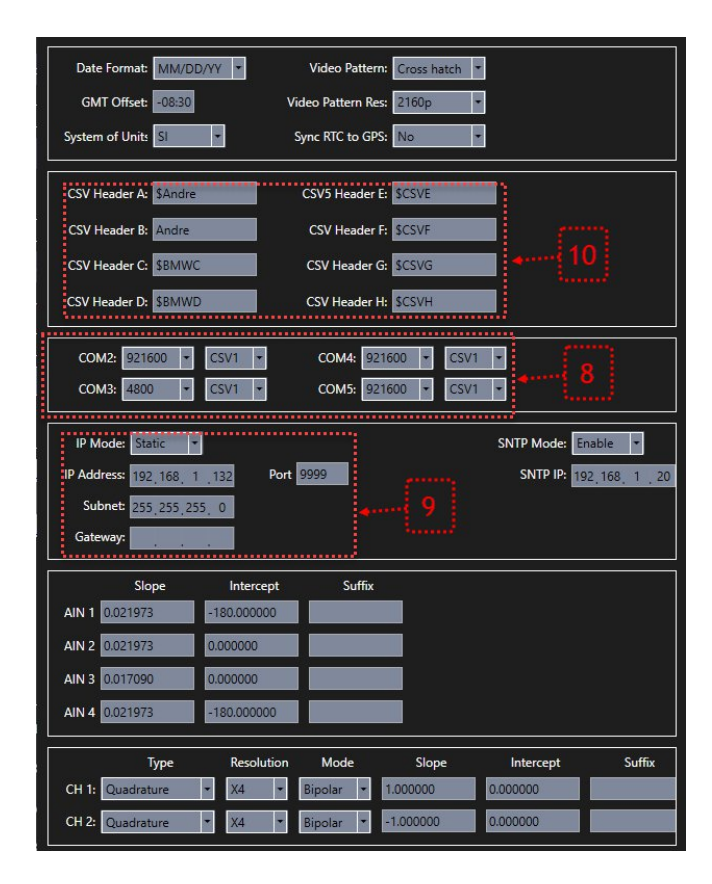

| Feature | Description                                                                                                    |
|---------|----------------------------------------------------------------------------------------------------|
| 1       | When <b>configuring</b> Proteus, select the COM1 (micro-USB) port located on the rear panel. This port is always fixed at 921600. Upon selecting the COM port, immediately press <i>Clear log</i> followed by <i>Status</i> button to confirm the communication link. |
|         | When sending commands (defined in SCS) or simulating sensors (sending CSV strings), select Ethernet or COM port i.e. COM1 (micro-USB), COM2 (DB9) ,COM3 (Internal) ,COM4 & COM5 (expansion port). Baud rate for COM2,3,4,5 is configurable.                           |
| 2       | Enter a command and press <i>Send</i> . The ProteusApp automatically appends CRC and transmits the command via selected port. Proteus should respond with an ACK (0x06)                                                                                               |
| 3       | Press <i>Config</i> button to configure Proteus. Refer to features 8,9,10 below for more details.                                                                                                    |
| 4       | Once the Configuration is complete, you must press Sync button to send the new configuration to PROTEUS-UHD.                                                                                                    |
| 5       | Press <i>RST</i> button to reset Proteus                                                                                                    |
| 6       | This button allows users to practice building and sending various common commands                                                                                                    |
| 7       | The sixteen-position switch is used to set/clear any of the GPI-SW (software-based GPI) as an alternative to sending \$VL43 command                                                                                                    |
| 8       | Configure COM2,3,4,5 baud rate and data format expected on the corresponding COM port.                                                                                                    |
| 9       | Configure Ethernet port settings.<br>Keep in mind, Proteus can only be configured via COM1 (micro-USB). Once configured, only then can you select Ethernet port.                                                                                                    |
| 10      | Proteus allows up to 8 custom CSV strings each having up to 16 values. Enter the headers of your custom CSV strings. For more detail on CSV strings, refer to CSV strings                                                                                             |

See section ProteusApp in the SCS document to learn how to send commands to PROTEUS-UHD

## PROTEUSWIZARD

#### PURPOSE

ProteusWizard is a WYSWYG app for designing your OSD. It allows users to drag and drop graphic widgets like Text, Parameter, Image, Gauge, Slider, Compass, Up/Down Timer into the canvas and adjust their properties i.e. font, color, position, etc. ProteusWizard has a fix **3840 x 2160** canvas with two Dashed Rectangle Outlines depicting **1920 x 1080** and **1280 x 720** video resolutions.

#### **MAIN FEATURES**

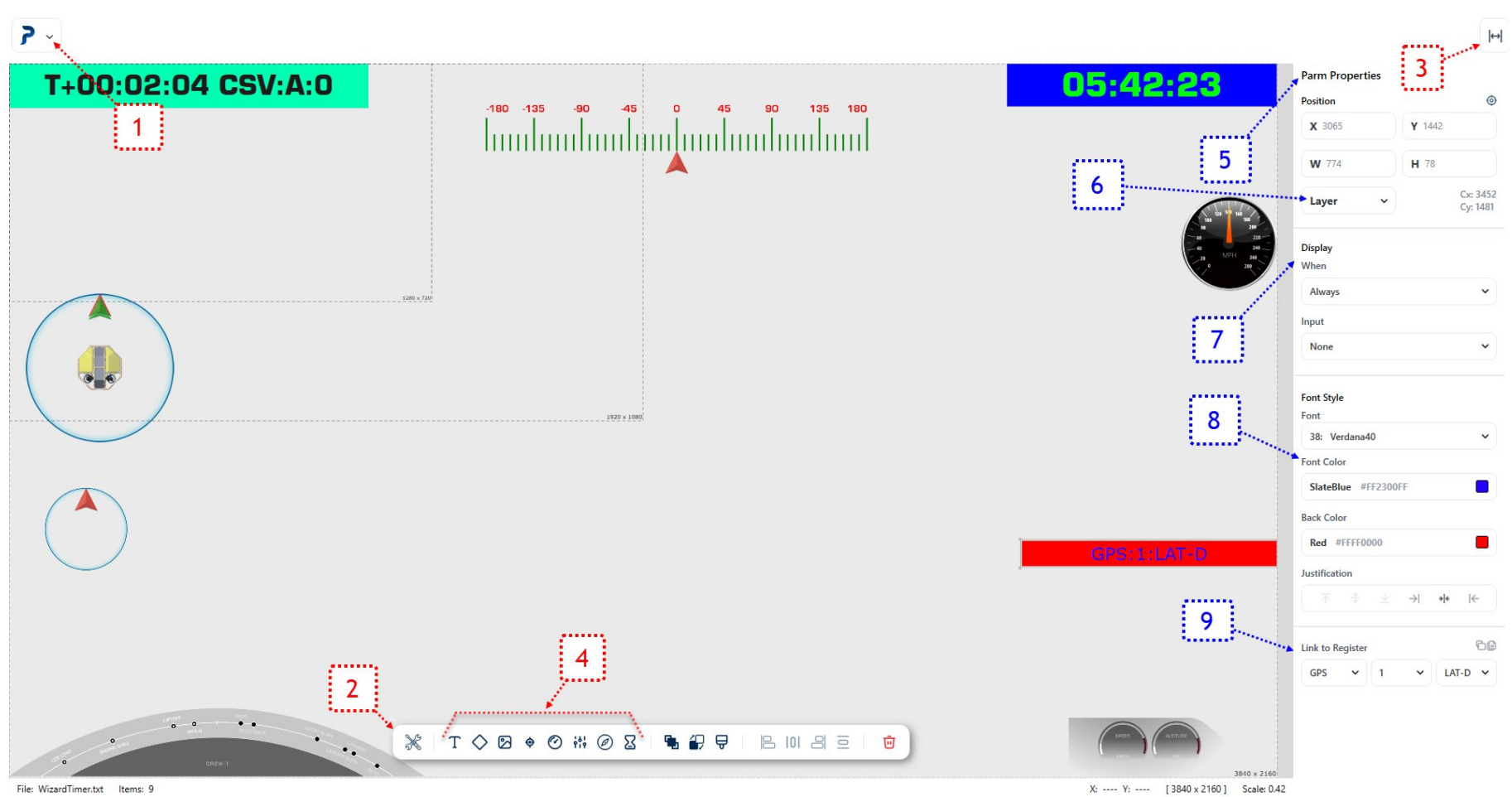

| Feature | Description                                                                                                    |  |  |  |  |
|---------|----------------------------------------------------------------------------------------------------|--|--|--|--|
| 1       | File operation i.e. open a Wizard design, save current design, etc.           Image: Save Save Save Save Save Save Save Save                                                                                                    |  |  |  |  |
|         | <ol> <li>Consistency – Ensures all related files are easily identifiable and grouped together.</li> </ol>                                                                                                    |  |  |  |  |
|         | 2. Avoids Confusion – Reduces the chance of mixing ProteusWizard files with unrelated files                                                                                                    |  |  |  |  |
| 2       | <ul> <li>Before beginning your OSD you must define three classes of assets. Assets serve as the foundational building blocks of your OSD.</li> <li>TextList.txt This text file contains a list of all available texts</li> <li>FontList.txt This text file contains a list of all available fonts</li> <li>ImageList.txt This text file contains a list of all available PNG images</li> </ul>                                                                                                    |  |  |  |  |
| 3       | Click this icon to zoom canvas to match your video input resolution i.e. <b>3840 x 2160</b> , <b>1920 x 1080</b> or <b>1280 x 720</b><br>This functionality ensures that your OSD fits perfectly within your video input.                                                                                                    |  |  |  |  |
| 4       | The "Insert Widget" group allows users to add the following widgets to the canvas:    Text  Register  Image  ROV  Gauge  Slider  Compass  Timer  Once a wident is inserted into the canvas, whethe Depends to here [5] to evolve rise it preserving to use the Depends to here [5] to evolve rise it preserving to use the Depends to here [5] to evolve rise it preserving to use the Dependent to be [5] to evolve rise it preserving to use the Dependent to be [5] to evolve rise it preserving to use the Dependent to be [5] to evolve rise it preserving to use the Dependent to be [5] to evolve rise it preserving to use the Dependent to use the Dependent to use the Dep |  |  |  |  |
|         | Once a widget is inserted into the canvas, use the Property box [5] to customize it according to your needs.                                                                                                    |  |  |  |  |

|   | Dramartichausa                                                                             | - Normana to constanting individual wide etc. Quete minetian entities includes                                               |  |  |  |  |
|---|--------------------------------------------------------------------------------------------|----------------------------------------------------------------------------------------------------|--|--|--|--|
|   | Property boxes allow users to customize individual widgets. Customization options include: |                                                                                                    |  |  |  |  |
|   | Position                                                                                   | Position widget on canvas                                                                                                    |  |  |  |  |
| 5 | Linking                                                                                    | widget to a register [9]                                                                                                    |  |  |  |  |
|   | When a                                                                                     | When and how to display the widget [7]                                                                                       |  |  |  |  |
|   | Select for                                                                                 | Select font and assig foreground and background colors to the font [8]                                                       |  |  |  |  |
|   | Which layer to display the widget [6]                                                      |                                                                                                    |  |  |  |  |
| 6 | Layer<br>Select a layer to                                                                 | <ul> <li>display the widget. Widgets that overlap must be assigned to different layers to ensure proper rendering</li> </ul> |  |  |  |  |
|   | Dicplay                                                                                    |                                                                                                    |  |  |  |  |
|   | Display                                                                                    |                                                                                                    |  |  |  |  |
|   | when                                                                                       |                                                                                                    |  |  |  |  |
|   | Always                                                                                     | ~                                                                                                    |  |  |  |  |
|   | Input                                                                                      |                                                                                                    |  |  |  |  |
|   | None                                                                                       | ~                                                                                                    |  |  |  |  |
| 7 | This dialog allow                                                                          | vs you to specify the conditions under which a widget will be displayed.                                                     |  |  |  |  |
|   | When                                                                                       | Description                                                                                                    |  |  |  |  |
|   | Always                                                                                     | Always display the widget                                                                                                    |  |  |  |  |
|   | GPI-HW                                                                                     | Display widget only if GPI-HW {1,2,3,4,5} is 1                                                                               |  |  |  |  |
|   | GPI-SW                                                                                     | Display widget only if GPI-SW {1,2,3,4,5,6,7,8,9,10,11,12,13,14,15,16} is 1                                                  |  |  |  |  |
|   | 1HZ or 2HZ                                                                                 | Flash widget @ 1HZ or 2HZ                                                                                                    |  |  |  |  |
|   | Never                                                                                      | Never display the widget                                                                                                    |  |  |  |  |
|   | See SCS for how                                                                            | w to set or reset GPI-SW                                                                                                    |  |  |  |  |

| Font<br>38: Verdana40<br>Font Color<br>StateBlue #FF2300FF<br>Red #FFFF0000<br>This dialog assigns foreground and background colors to the text.<br>Colors are defined using a 32-bit ARGB format, where A represents the alpha (transparency) channel.<br>If a background color is not needed, set A to 0, as shown below:<br>Font Color<br>StateBlue #FF2300FF<br>StateBlue #FF2300FF<br>StateBlue #FF2300FF                                                                                                    |   | Font Style          |                                           |       |                  |  |
|----------------------------------------------------------------------------------------------------|---|---------------------|-------------------------------------------|-------|------------------|--|
| 38: Verdana40         Font Color         StateBlue #FF2300FF         Back Color         Red #FFFF0000         This dialog assigns foreground and background colors to the text.         Colors are defined using a 32-bit ARGB format, where A represents the alpha (transparency) channel. If a background color is not needed, set A to 0, as shown below:         Font Color         StateBlue #FF2300FF                                                                                                    |   | Font                |                                           |       |                  |  |
| Font Color StateBlue #FF2300FF Back Color Red #FFFF0000 This dialog assigns foreground and background colors to the text. Colors are defined using a 32-bit ARGB format, where A represents the alpha (transparency) channel. If a background color is not needed, set A to 0, as shown below: Font Color StateBlue #FF2300FF StateBlue #FF2300FF StateBlu |   | 38: Verdana40       | ~                                         |       |                  |  |
| StateBlue #FF2300FF         Back Color         Red #FFFF0000         This dialog assigns foreground and background colors to the text.         Colors are defined using a 32-bit ARGB format, where A represents the alpha (transparency) channel. If a background color is not needed, set A to 0, as shown below:         Font Color         StateBlue #FF2300FF         Image: StateBlue #FF2300FF                                                                                                    |   | Font Color          |                                           |       |                  |  |
| Back Color         Red #FFFF0000         This dialog assigns foreground and background colors to the text.         Colors are defined using a 32-bit ARGB format, where A represents the alpha (transparency) channel. If a background color is not needed, set A to 0, as shown below:         Font Color         SlateBlue #FF2300FF                                                                                                    |   | SlateBlue #FF2300FF |                                           |       |                  |  |
| Red #FFFF0000         This dialog assigns foreground and background colors to the text.         Colors are defined using a 32-bit ARGB format, where A represents the alpha (transparency) channel. If a background color is not needed, set A to 0, as shown below:         Font Color         SlateBlue #FF2300FF                                                                                                    |   | Back Color          |                                           |       |                  |  |
| B This dialog assigns foreground and background colors to the text.<br>Colors are defined using a 32-bit ARGB format, where A represents the alpha (transparency) channel.<br>If a background color is not needed, set A to 0, as shown below:           Font Color           SlateBlue #FF2300FF                                                                                                    |   | Red #FFFF0000       |                                           |       |                  |  |
|                                                                                                    | 8 | Font Color          | ed, set <b>A</b> to <b>0</b> , as shown b | elow: | arency) channel. |  |

|   | Link to Register                                                                          |                                         | 90                           |
|---|-------------------------------------------------------------------------------------------|-----------------------------------------|------------------------------|
|   | CSV 🗸 A                                                                                   | <b>v</b> 1                              | ~                            |
|   | This is the most important dialog.                                                        | It enables use                          | rs to link                   |
| 9 | <ul> <li>The available groups incl</li> <li>In this section, we will for</li> </ul>       | ude CSV, GPS,<br>cus on the CSV         | IMU, NI<br>group             |
|   | <ul> <li>Within CSV groups, there</li> <li>Each CSV string has a ma</li> </ul>            | e are 8 subgrou<br>ximum of 16 V        | ips ( <b>A, B</b><br>'alues: |
|   | CSV:A:1is the 1st value in CSCSV:A:2is the 2nd value in CSCSV:A:16is the 16th value in CS | V string A<br>V string A<br>SV string A |                              |

Refer to Appendix C for the list of register name & ID See Tutorial section how to use ProteusWizard to design various OSD

## TUTORIAL

Follow the instructions below to prepare Proteus for running tutorials:

- 1. Connect a micro-USB cable from Proteus ( micro-USB port on the rear panel ) to your PC.
- 2. Connect Proteus HDMI Output to a monitor capable of displaying 2K or 4K resolution
- 3. Apply power to Proteus & monitor
- 4. Launch ProteusApp
- 5. Select COMx (associated with micro-USB cable) and set the baud rate to 921600
- 6. Press *Clear Log* and *Status* to confirm communication link is working. You should see \$VL35,147,V1.00,49,1,0,3840,, in the *Reply* box
- 7. If your monitor can <u>only</u> display 2K, press <u>Config</u> button and set 'Video Pattern Res' to 1080p
- 8. Press Ok to save & exit
- 9. Press *Sync*
- 10. Monitor shall display a crosshatch test pattern
- 11. Launch ProteusWizard app

### DISPLAY TIME, DATE & TITLES

| Step | On App        | Description                                                                       |
|------|---------------|-----------------------------------------------------------------------------------|
| 1    | ProteusWizard | Open file Videologix\Tutorial\Wizard RTC                                          |
| 2    | ProteusWizard | Navigate Canvas and become familiar with the design                               |
| 3    | ProteusApp    | Press <i>Sync</i> to update Proteus. When prompted, select file <i>Wizard RTC</i> |
|      |               | Time & Date should now be displayed                                               |
| 4    | ProteusApp    | Press 'Set Time & Date' button to adjust the clock                                |

#### **DISPLAY GPS DATA**

In this exercise, we will configure Proteus to display GPS data.

| Step | On App        | Description                                                                                                    |
|------|---------------|----------------------------------------------------------------------------------------------------|
| 1    | ProteusWizard | If your video is 2K, open file <i>Videologix\Tutorial\Wizard GPS-2K</i>                                        |
| 2    | ProteusWizard | If your video is 4K, open file <i>Videologix\Tutorial\Wizard GPS-4K</i>                                        |
| 3    | ProteusWizard | Navigate Canvas and become familiar with the design                                                            |
| 4    | ProteusApp    | Press <i>Config</i> and set <b>COM2</b> <sup>*</sup> to 4800 & CSV1                                            |
| 5    | ProteusApp    | Press <i>OK</i> to save & exit                                                                                 |
| 6    | ProteusApp    | Press <i>Sync</i> to update Proteus. When prompted, select file <i>Wizard CSV-2K/4K</i> based on your monitor. |
| 7    | -             | Connect your GPS modem to <b>COM2</b> <sup>*</sup> located in the rear panel                                   |
| 8    | -             | GPS data fields should be updated every second                                                                 |
| 9    | ProteusApp    | If you don't have a GPS modem, press <i>Select Script</i> button and open file <i>Script GPS-RMC</i>           |
| 10   | ProteusApp    | Enter 1000 in both <i>EOL Delay</i> and <i>EOS Delay</i> fields                                                |
| 11   | ProteusApp    | Press Start                                                                                                    |
| 12   | -             | GPS data fields should be updated every second                                                                 |
| 13   | ProteusApp    | Press <i>Stop</i> to terminate simulation                                                                      |

\*Alternatively, you can connect your GPS modem to COM4 or COM5 on Expansion Port or COM3 (internal)

#### **DISPLAY IMAGES**

In this exercise, we will display several PNG images.

| Step | Арр           | Description                                                                                                    |
|------|---------------|----------------------------------------------------------------------------------------------------|
| 1    | ProteusWizard | Open file Videologix\Tutorial\Wizard SpaceX                                                                                           |
| 2    | ProteusWizard | Navigate Canvas and become familiar with the design                                                                                   |
| 3    | ProteusApp    | Press <i>Sync</i> to update Proteus. When prompted, select file <i>Wizard SpaceX</i>                                                  |
| 4    | ProteusApp    | Two SpaceX images should appear on your monitor                                                                                       |
| 5    | ProteusWizard | Click on the Image icon shown below with a green arrow. Select image " <b>65 – Compass</b> " as Image ID                              |
| 6    | ProteusWizard | For this Compass, set <i>Display:When</i> = GPI-SW and <i>Display:Input</i> = 1 and save the canvas                                   |
| 7    | ProteusApp    | Press <i>Sync</i> to update Proteus. When prompted, select file <i>Wizard SpaceX</i>                                                  |
| 8    | ProteusApp    | Toggle GPI-SW1 on and off several times. Each time, the Compass image should appear when switched on and disappear when switched off. |
| 9    | ProteusWizard | If you need to display your own image, i.e. <b>myImage.PNG:</b>                                                                       |
|      |               | a. Add your image to the folder <i>Videologix\Images</i>                                                                              |
|      |               | b. Press Tool icon and select <i>ImageList</i> as shown below                                                                         |
|      |               | c. Add line " <b>76 – myImage</b> " to the file as shown below. The 76 is an arbitrary ID assigned to this image                      |
|      |               | d. Save file and exit.                                                                                                    |
|      |               | e. To add your new image to the Canvas, press the <i>Image</i> icon shown below with a green arrow.                                   |
|      |               | f. Set Image ID to " <b>76 – myImage</b> "                                                                                            |
|      |               | g. Save Canvas.                                                                                                    |
| 10   | ProteusApp    | Press <i>Sync</i> to update Proteus. When prompted, select file <i>Wizard SpaceX</i>                                                  |
| -    | -             | Your new image should appear on your monitor                                                                                          |

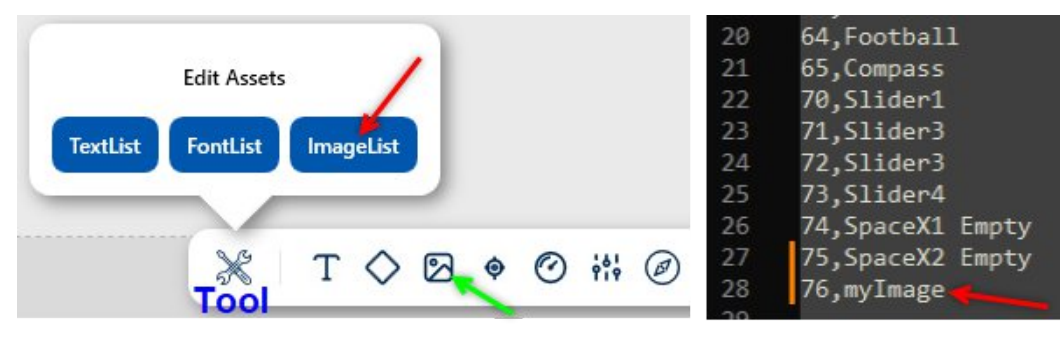

#### **DISPLAY CSV DATA**

In this exercise, we will configure Proteus to display data from a custom CSV string.

| Step | Арр           | Description                                                                                                    |
|------|---------------|----------------------------------------------------------------------------------------------------|
| 1    | ProteusWizard | If your video is 2K, open file <i>Videologix\Tutorial\Wizard CSV-2K</i>                                                                          |
| 2    | ProteusWizard | If your video is 4K, open file <i>Videologix\Tutorial\Wizard CSV-4K</i>                                                                          |
| 3    | ProteusWizard | Navigate Canvas and become familiar with the design                                                                                              |
| 4    | ProteusApp    | Press <i>Config</i> and enter <i>\$HeaderA</i> through <i>\$HeaderH</i> in fields <i>CVS Header A</i> through <i>CVS Header H</i> as shown below |
| 5    | ProteusApp    | Press OK to save & exit                                                                                                    |
| 6    | ProteusApp    | Press <i>Sync</i> to update Proteus. When prompted, select file <i>Wizard CSV-2K/4K</i> based on your monitor.                                   |
| 7    | ProteusApp    | Press <i>Select Script</i> button and open file <i>Videologix\Tutorial\Script CSV.txt</i>                                                        |
| 8    | ProteusApp    | Enter 500 in <i>EOL Delay</i> and 0 <i>EOS Delay</i>                                                                                             |
| 9    | ProteusApp    | Press <i>Start</i>                                                                                                    |
| 10   | -             | CSV fields should be sequentially updated every 500 msec                                                                                         |
| 12   | -             | Press ESC on the keyboard attached to Proteus to reload the OSD screen                                                                           |
| 11   | ProteusApp    | Enter 5 in <i>EOL Delay</i> and 0 <i>EOS Delay</i>                                                                                               |
| 13   | ProteusApp    | Press <i>Start</i>                                                                                                    |
| 14   | -             | CSV fields should be updated at once                                                                                                    |

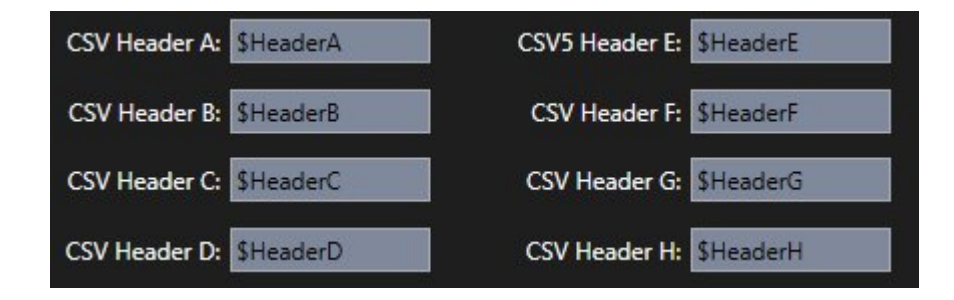

#### **DISPLAY ROV SITUATION AWARENESS**

In this exercise, we will display a ROV widget and link it to Proteus built-in tilt sensor and e-compass respectively.

| Step | Арр           | Description                                                                                                    |
|------|---------------|----------------------------------------------------------------------------------------------------|
| 1    | ProteusWizard | If your video is 2K, open file <i>Videologix\Tutorial\Wizard ROV-2K</i>                                        |
| 2    | ProteusWizard | If your video is 4K, open file <i>Videologix\Tutorial\Wizard ROV-4K</i>                                        |
| 3    | ProteusWizard | Navigate Canvas and become familiar with the design                                                            |
| 4    | ProteusApp    | Press <i>Sync</i> to update Proteus. When prompted, select file <i>Wizard ROV-2K/4K</i> based on your monitor. |
| 5    | ProteusApp    | Press Select Script button and open file Script GPS-RMC                                                        |
| 6    | ProteusApp    | Enter 1000 in both <i>EOL Delay</i> and 0 in <i>EOS Delay</i> fields                                           |
| 7    | ProteusApp    | Press Start. GPS data fields should be updated every second                                                    |
| 8    | ProteusApp    | Grap Proteus unit and move it around. ROV widget should reflect tilt sensor position and e-compass             |
| 9    | ProteusApp    | Press <i>Stop</i> to terminate simulation                                                                      |
| 10   | ProteusApp    | Press <i>Select Script</i> button and open file <i>Script ROV-2K/4K</i> based on your monitor                  |
| 11   | ProteusApp    | Enter 100 in <i>EOL Delay</i> and 0 in <i>EOS Delay</i> fields                                                 |
| 12   | ProteusApp    | Press <i>Start.</i> Slider & gauge should start animating                                                      |
| 13   | ProteusApp    | Press <i>Stop</i> to terminate simulation                                                                      |

#### **DISPLAY SPEEDOMETER GAUGE**

A typical speedometer consists of a needle positioned at the center of the gauge. In this exercise, we will display a speedometer gauge and link it to 1<sup>st</sup> value of the CSV string A (CSV:A:1)

| Step | Арр           | Description                                                                             |
|------|---------------|-----------------------------------------------------------------------------------------|
| 1    | ProteusWizard | Open file Videologix\Tutorial\Wizard Guage                                              |
| 2    | ProteusWizard | Navigate Canvas and become familiar with the design                                     |
| 3    | ProteusApp    | Press <i>Sync</i> to update Proteus. When prompted, select file <i>Wizard Guage</i>     |
| 4    | ProteusApp    | Press <i>Select Script</i> button and open file <i>Videologix\Tutorial\Script Gauge</i> |
| 5    | ProteusApp    | Enter 50 in <i>EOL Delay</i> and 0 <i>EOS Delay</i>                                     |
| 6    | ProteusApp    | Press <i>Start</i>                                                                      |
| 7    | -             | Gauge should be animated                                                                |

#### **DISPLAY SOFTWARE CONTROLLED COUNT UP TIMER**

In this exercise, we will display a count up timer that can be controlled by software GPI.

| Step | Арр           | Description                                                                                                    |
|------|---------------|----------------------------------------------------------------------------------------------------|
| 1    | ProteusWizard | Open file Videologix\Tutorial\Wizard TIMERUP-SW                                                                           |
| 2    | ProteusWizard | Navigate Canvas and become familiar with the design                                                                       |
| 3    | ProteusApp    | Press <i>Sync</i> to update Proteus. When prompted, select file <i>Wizard TIMERUP-SW</i>                                  |
| 4    | ProteusApp    | To start the timer, set <b>GPI-SW:1</b> to <b>1</b> as shown below with green arrow or send command \$VL43,SYS:GPI-SW:1,1 |
| 5    | ProteusApp    | To pause the timer, set <b>GPI-SW:1</b> to <b>0</b> or send command <b>\$VL43,SYS:GPI-SW:1,0</b>                          |
| 6    | ProteusApp    | To reset the timer, set <b>GPI-SW:2</b> to <b>1</b> or send command <mark>\$VL43,SYS:GPI-SW:2,1</mark>                    |

#### **DISPLAY SOFTWARE CONTROLLED COUNTDOWN TIMER**

In this exercise, we will display a countdown timer that can be controlled by software GPI.

| Step | Арр           | Description                                                                                                    |
|------|---------------|----------------------------------------------------------------------------------------------------|
| 1    | ProteusWizard | Open file Videologix\Tutorial\Wizard TIMERDN-SW                                                                           |
| 2    | ProteusWizard | Navigate Canvas and become familiar with the design                                                                       |
| 3    | ProteusApp    | Press <i>Sync</i> to update Proteus. When prompted, select file <i>Wizard TIMERDN-SW</i>                                  |
| 4    | ProteusApp    | To start the timer, set <b>GPI-SW:1</b> to <b>1</b> as shown below with green arrow or send command \$VL43,SYS:GPI-SW:1,1 |
| 5    | ProteusApp    | To pause the timer, set <b>GPI-SW:1</b> to <b>0</b> as shown below or send command <mark>\$VL43,SYS:GPI-SW:1,0</mark>     |
| 6    | ProteusApp    | To reset the timer,set <b>GPI-SW:2</b> to <b>1</b> as shown below or send command \$VL43,SYS:GPI-SW:2,1                   |

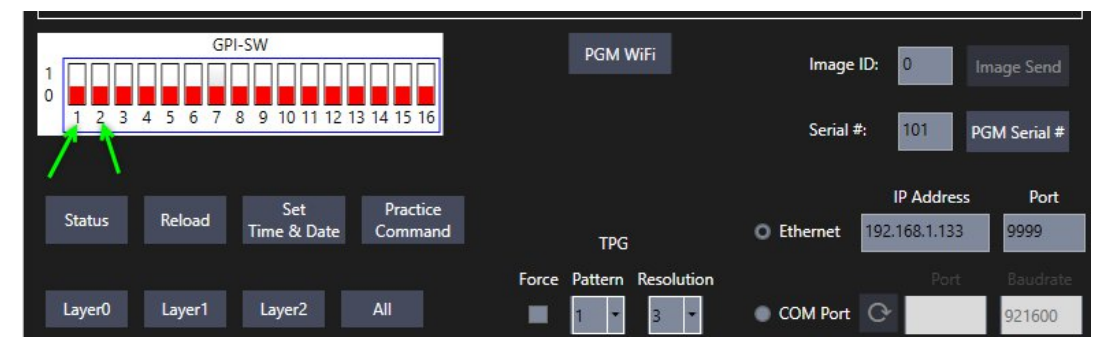

#### **DISPLAY HARDWARE CONTROLLED COUNT DOWN TIMER**

In this exercise, we will display a countdown timer that can be controlled by hardware GPI. Note, with no signal applied to the GPI-HW pins, their default state is 5V. Therefore, connect GPI-HW:1 and GPI:HW:2 to ground prior to running this demo.

| Step | Арр           | Description                                                                                 |
|------|---------------|---------------------------------------------------------------------------------------------|
| 1    | ProteusWizard | Open file Videologix\Tutorial\Wizard TIMERDN-HW                                             |
| 2    | ProteusWizard | Navigate Canvas and become familiar with the design                                         |
| 3    | ProteusApp    | Press <i>Sync</i> to update Proteus. When prompted, select file <i>Wizard TIMERDN-HW</i>    |
| 4    | ProteusApp    | To start the timer, connect <b>GPI-HW</b> :1 to 5V or float as shown below with green arrow |
| 5    | ProteusApp    | To pause the timer, connect <b>GPI-HW:1</b> to ground                                       |
| 6    | ProteusApp    | To reset the timer, connect <b>GPI-HW:2</b> to 5V or float                                  |

#### **DISPLAY HARDWARE CONTROLLED COUNT UP TIMER**

In this exercise, we will display a count up timer that can be controlled by hardware GPI. Note, with no signal applied to the GPI-HW pins, their default state is 5V. Therefore, connect GPI-HW:1 and GPI:HW:2 to ground prior to running this demo.

| Step | Арр           | Description                                                                                |
|------|---------------|--------------------------------------------------------------------------------------------|
| 1    | ProteusWizard | Open file Videologix\Tutorial\Wizard TIMERUP-H                                             |
| 2    | ProteusWizard | Navigate Canvas and become familiar with the design                                        |
| 3    | ProteusApp    | Press <i>Sync</i> to update Proteus. When prompted, select file <i>Wizard TIMERUP-HW</i>   |
| 4    | ProteusApp    | To start the timer, connect <b>GPI-HW:1</b> to 5V or float as shown below with green arrow |
| 5    | ProteusApp    | To pause the timer, connect <b>GPI-HW:1</b> to ground                                      |
| 6    | ProteusApp    | To reset the timer, connect <b>GPI-HW:2</b> to 5V or float                                 |

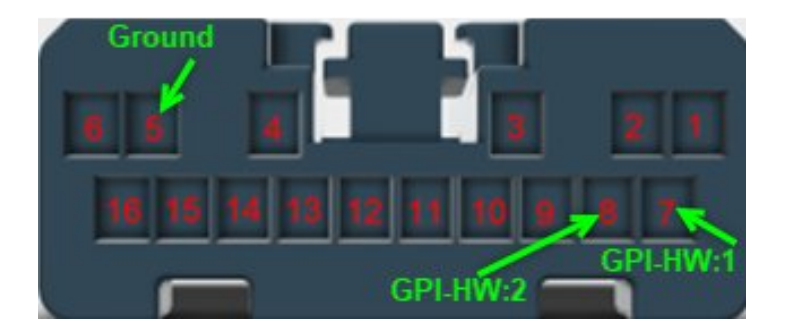

#### SEND COMMAND VIA ETHERNET

| Step | Арр        | Description                                                                                      |
|------|------------|--------------------------------------------------------------------------------------------------|
| 1    | ProteusApp | Configure your Proteus as described in <i>Configure proteus and load osd</i>                     |
| 2    | ProteusApp | Select Ethernet and enter Proteus IP address. Enter 9999 for Port                                |
| 3    | ProteusApp | Press <i>Select Script</i> button and open file <i>Videologix\Tutorial\Script Demo4K</i>         |
| 4    | ProteusApp | Enter 5 in <i>EOL Delay</i> field and 0 in <i>EOS Delay</i> field                                |
| 5    | ProteusApp | Press <i>Start</i> , <i>All, Start</i> buttons in sequence and demo should appear on the screen. |

#### **DISPLAY QUADRATURE COUNTERS**

- Two Quadrature counters. Compatible with Mechanical, Hall effect & Optical rotary encoders. See expansion port for pin assignment.
- The counters are 32-bits wide.
- Configurable line resolution *x*1, *x*2, *x*4. Resolution can be defined in ProteusApp
- RESET pin
- Raw counter can be converted to any unit (distance, speed, etc.) using map = m \* raw + b
- Slope and intercept for each channel can be set by pressing the *Config* button in *ProteusApp*

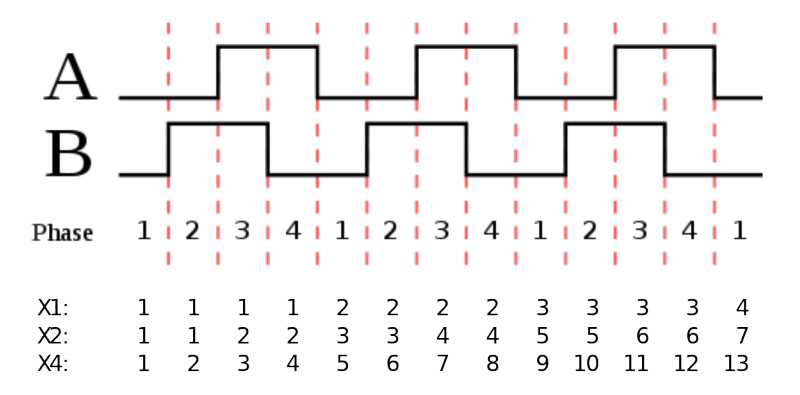

Refer to the following registers to display quadrature counter values:

| Name          | ID  |
|---------------|-----|
| SYS:QUAD:MAP1 | 166 |
| SYS:QUAD:MAP2 | 167 |
| SYS:QUAD:RAW1 | 168 |
| SYS:QUAD:RAW2 | 169 |

#### **DISPLAY ANALOG INPUTS**

- Four Analog inputs. See expansion port for pin assignment.
- Input range 0..3.3V
- Internal low pass RC filter ( $24\Omega$ , 5600pF)
- 12-Bit ADC. Analog signals are *Sampled* at 1KHz. Each ADC *Sample* is an average of 4 consecutive (2µs apart) samples
- The *raw* values are average of 64 most recent *Samples*.
- The *raw* values can be converted to any unit (distance, speed, etc.) using map = m \* raw + b
- Slope and intercept for each channel can be set by pressing the *Config* button in *ProteusApp*

Refer to the following registers to display the Analog values:

| Name          | ID  |
|---------------|-----|
| SYS:ANLG:MAP1 | 158 |
| SYS:ANLG:MAP2 | 159 |
| SYS:ANLG:MAP3 | 160 |
| SYS:ANLG:MAP4 | 161 |
| SYS:ANLG:RAW1 | 162 |
| SYS:ANLG:RAW2 | 163 |
| SYS:ANLG:RAW3 | 164 |
| SYS:ANLG:RAW4 | 165 |

## **APPENDIX A – UPDATING FIRMWARE**

This section assumes you have already installed 'Renesas Flash Programmer' described in Appendix B.

- 1. Use the ejector pin and set **PGM** switch (located on the front panel) to the lower position
- 2. Cycle power to PROTEUS-UHD
- 3. Connect USB cable from your PC to mini-USB port in the front panel
- 4. Your PC should acknowledge PROTEUS-UHD with a beep. Alternatively, the Device Manager will add the following:

Ports (COM & LPT)
 Synergy USB Boot (COM5)

 Start Renesas Flash Programmer. As shown below, ensure <u>Current Project</u> is UHD Project.rpj. If confirmed, go to step 6. If not, go to File, Open Project and load it from folder <u>Documents\Videologix\Utilities\UHD Project.rpj</u> To avoid repeating this step in the future, go to File and Save Project.

| Renesas Flash Programmer V3.11.00                                                           | 1.77   |        | × |
|---------------------------------------------------------------------------------------------|--------|--------|---|
| File Target Device Help                                                                     |        |        |   |
| Operation Operation Settings Block Settings Connect Settings Unique Code                    |        |        |   |
| Project Information<br>Current Project: UHD Project.rpj<br>Microcontroller: Renesas Synergy |        |        |   |
| Program File                                                                                |        |        |   |
| <projectdir>\UHD-V1.00.srec</projectdir>                                                    |        | Browse |   |
| CRC-32 : 518                                                                                | BAE6F7 |        |   |
| Flash Operation                                                                             |        |        |   |
| Erase >> Program >> Verify                                                                  |        |        |   |
| Start                                                                                       | 0      | ĸ      |   |

6. Follow the instructions below to load the firmware into Proteus.

| File [Syice Information Help                                             | Renesas Flash Programmer V3.11.00 - 🗆 🗙                                                                 |
|--------------------------------------------------------------------------|----------------------------------------------------------------------------------------------------|
| Operation Operation Settings Block Settings Connect Settings Unique Code | File Target Device Help                                                                                 |
| Communication                                                            | Operation Operation Settings Block Settings Connect Settings Unique Code                                |
| Tool COM V Interface 2 wire UART V Speed 921,600 V bps                   | Project Information                                                                                     |
| Tool Details Num: COM5                                                   | Current Project: UHD Project.rpj                                                                        |
|                                                                          | Microcontroller: Renesas Synergy                                                                        |
| Tool Details (COM) - X                                                   | Program File                                                                                            |
|                                                                          | <projectdir>\UHD-V1.00.srec Browse</projectdir>                                                         |
|                                                                          | CRC-32 : 518AE6F7                                                                                       |
| COM5 : Synergy USB Boot                                                  | Flash Operation                                                                                         |
|                                                                          | Erase >> Program >> Verify                                                                              |
|                                                                          |                                                                                                    |
|                                                                          | Start OK                                                                                                |
| Renecas Flach Programmer V/                                              |                                                                                                    |
| Loading Project (C/#VideoLogix                                           |                                                                                                    |
|                                                                          | Erasing the selected blocks<br>[Code Flash 1] 0x00000000 - 0x003FFFFF size : 4.0 M                      |
|                                                                          | Writing data to the target device                                                                       |
|                                                                          | [Code Flash 1] 0×0000000 - 0×0003F6FF size : 253.8 K<br>[Config Area] 0×40120050 - 0×4012005F size : 16 |
|                                                                          | Verifying data<br>[Code Flach 1] 0x00000000 - 0x0003E6EE size : 253.8 K                                 |
|                                                                          | [Config Area] 0x40120050 - 0x4012005F size : 16                                                         |
|                                                                          | Disconnecting the tool Operation completed.                                                             |
| Clear status and message                                                 |                                                                                                    |
|                                                                          | Clear status and message                                                                                |

- 7. After 'Operation is completed', set **PGM** switch (located on the front panel) to the upper position
- 8. Cycle power to PROTEUS and you are done.

## **APPENDIX B – INSTALL RENESAS FLASH PROGRAMMER**

Go to folder *Documents*\*Videologix*\*Utilities* and launch program *Renesas\_Flash\_Programmer\_Package\_V30501* Follow the instructions below:

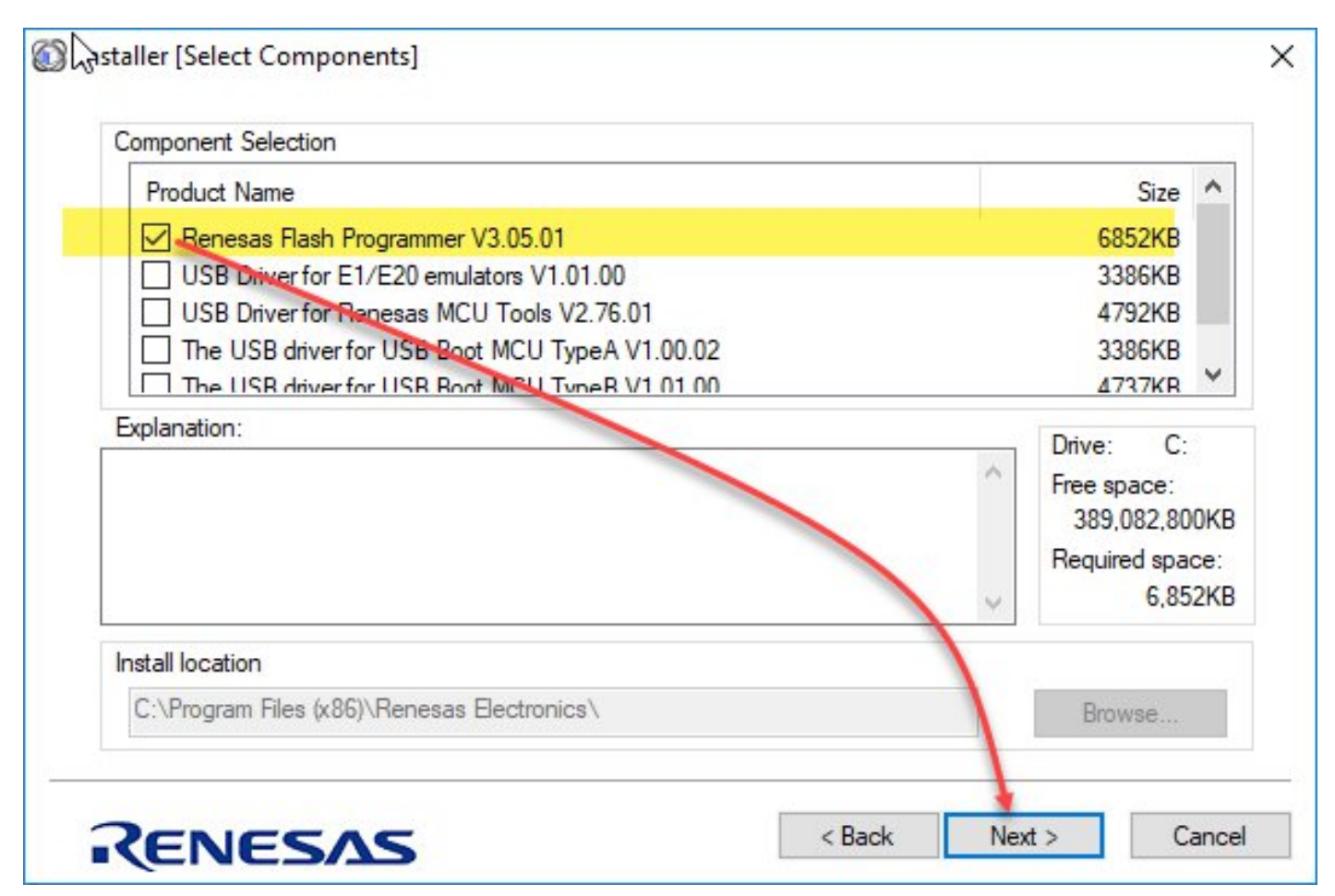

## APPENDIX C – REGISTER'S NAME & ID

| CSV String A |    | CSV String B |    | CSV String C |    | CSV String D |    | CSV String E |    | CSV String F |    | CSV String G |     | CSV String H |     |
|--------------|----|--------------|----|--------------|----|--------------|----|--------------|----|--------------|----|--------------|-----|--------------|-----|
| Name         | ID | Name         | ID | Name         | ID | Name         | ID | Name         | ID | Name         | ID | Name         | ID  | Name         | ID  |
| CSV:A:1      | 1  | CSV:B:1      | 17 | CSV:C:1      | 33 | CSV:D:1      | 49 | CSV:E:1      | 65 | CSV:F:1      | 81 | CSV:G:1      | 97  | CSV:H:1      | 113 |
| CSV:A:2      | 2  | CSV:B:2      | 18 | CSV:C:2      | 34 | CSV:D:2      | 50 | CSV:E:2      | 66 | CSV:F:2      | 82 | CSV:G:2      | 98  | CSV:H:2      | 114 |
| CSV:A:3      | 3  | CSV:B:3      | 19 | CSV:C:3      | 35 | CSV:D:3      | 51 | CSV:E:3      | 67 | CSV:F:3      | 83 | CSV:G:3      | 99  | CSV:H:3      | 115 |
| CSV:A:4      | 4  | CSV:B:4      | 20 | CSV:C:4      | 36 | CSV:D:4      | 52 | CSV:E:4      | 68 | CSV:F:4      | 84 | CSV:G:4      | 100 | CSV:H:4      | 116 |
| CSV:A:5      | 5  | CSV:B:5      | 21 | CSV:C:5      | 37 | CSV:D:5      | 53 | CSV:E:5      | 69 | CSV:F:5      | 85 | CSV:G:5      | 101 | CSV:H:5      | 117 |
| CSV:A:6      | 6  | CSV:B:6      | 22 | CSV:C:6      | 38 | CSV:D:6      | 54 | CSV:E:6      | 70 | CSV:F:6      | 86 | CSV:G:6      | 102 | CSV:H:6      | 118 |
| CSV:A:7      | 7  | CSV:B:7      | 23 | CSV:C:7      | 39 | CSV:D:7      | 55 | CSV:E:7      | 71 | CSV:F:7      | 87 | CSV:G:7      | 103 | CSV:H:7      | 119 |
| CSV:A:8      | 8  | CSV:B:8      | 24 | CSV:C:8      | 40 | CSV:D:8      | 56 | CSV:E:8      | 72 | CSV:F:8      | 88 | CSV:G:8      | 104 | CSV:H:8      | 120 |
| CSV:A:9      | 9  | CSV:B:9      | 25 | CSV:C:9      | 41 | CSV:D:9      | 57 | CSV:E:9      | 73 | CSV:F:9      | 89 | CSV:G:9      | 105 | CSV:H:9      | 121 |
| CSV:A:10     | 10 | CSV:B:10     | 26 | CSV:C:10     | 42 | CSV:D:10     | 58 | CSV:E:10     | 74 | CSV:F:10     | 90 | CSV:G:10     | 106 | CSV:H:10     | 122 |
| CSV:A:11     | 11 | CSV:B:11     | 27 | CSV:C:11     | 43 | CSV:D:11     | 59 | CSV:E:11     | 75 | CSV:F:11     | 91 | CSV:G:11     | 107 | CSV:H:11     | 123 |
| CSV:A:12     | 12 | CSV:B:12     | 28 | CSV:C:12     | 44 | CSV:D:12     | 60 | CSV:E:12     | 76 | CSV:F:12     | 92 | CSV:G:12     | 108 | CSV:H:12     | 124 |
| CSV:A:13     | 13 | CSV:B:13     | 29 | CSV:C:13     | 45 | CSV:D:13     | 61 | CSV:E:13     | 77 | CSV:F:13     | 93 | CSV:G:13     | 109 | CSV:H:13     | 125 |
| CSV:A:14     | 14 | CSV:B:14     | 30 | CSV:C:14     | 46 | CSV:D:14     | 62 | CSV:E:14     | 78 | CSV:F:14     | 94 | CSV:G:14     | 110 | CSV:H:14     | 126 |
| CSV:A:15     | 15 | CSV:B:15     | 31 | CSV:C:15     | 47 | CSV:D:15     | 63 | CSV:E:15     | 79 | CSV:F:15     | 95 | CSV:G:15     | 111 | CSV:H:15     | 127 |
| CSV:A:16     | 16 | CSV:B:16     | 32 | CSV:C:16     | 48 | CSV:D:16     | 64 | CSV:E:16     | 80 | CSV:F:16     | 96 | CSV:G:16     | 112 | CSV:H:16     | 128 |

| GPS           |     | Vector Nav IMU | Real Time Cloo       | Real Time Clock |     |                 | System Register |              |     |               |     |
|---------------|-----|----------------|----------------------|-----------------|-----|-----------------|-----------------|--------------|-----|---------------|-----|
| Name          | ID  | Name           | Name ID Name ID Name |                 | ID  | Name            | ID              | Name         | ID  |               |     |
| GPS:1:ALT     | 129 | IMU:VN:HEADING | 140                  | SYS:RTC:TIME    | 152 | SYS:IMU:HEADING | 155             | SYS:DEV:1    | 172 | SYS:GPI-SW:1  | 185 |
| GPS:1:COG     | 130 | IMU:VN:PITCH   | 141                  | SYS:RTC:DATE    | 153 | SYS:IMU:PITCH   | 156             | SYS:DEV:2    | 173 | SYS:GPI-SW:2  | 186 |
| GPS:1:SPEED   | 131 | IMU:VN:ROLL    | 142                  | SYS:UTC:OFFSET  | 154 | SYS:IMU:ROLL    | 157             | SYS:DEV:3    | 174 | SYS:GPI-SW:3  | 187 |
| GPS:1:TIME    | 132 | IMU:VN:HEIGHT  | 143                  |                 |     | SYS:ANLG:MAP1   | 158             | SYS:DEV:4    | 175 | SYS:GPI-SW:4  | 188 |
| GPS:1:DATE    | 133 | IMU:VN:TIME    | 144                  |                 |     | SYS:ANLG:MAP2   | 159             | SYS:DEV:5    | 176 | SYS:GPI-SW:5  | 189 |
| GPS:1:LAT_D   | 134 | IMU:VN:DATE    | 145                  |                 |     | SYS:ANLG:MAP3   | 160             | SYS:GPI-HW:1 | 177 | SYS:GPI-SW:6  | 190 |
| GPS:1:LON_D   | 135 | IMU:VN:LAT_D   | 146                  |                 |     | SYS:ANLG:MAP4   | 161             | SYS:GPI-HW:2 | 178 | SYS:GPI-SW:7  | 191 |
| GPS:1:LAT_DM  | 136 | IMU:VN:LON_D   | 147                  |                 |     | SYS:ANLG:RAW1   | 162             | SYS:GPI-HW:3 | 179 | SYS:GPI-SW:8  | 192 |
| GPS:1:LON_DM  | 137 | IMU:VN:LAT_DM  | 148                  |                 |     | SYS:ANLG:RAW2   | 163             | SYS:GPI-HW:4 | 180 | SYS:GPI-SW:9  | 193 |
| GPS:1:LAT_DMS | 138 | IMU:VN:LON_DM  | 149                  |                 |     | SYS:ANLG:RAW3   | 164             | SYS:GPI-HW:5 | 181 | SYS:GPI-SW:10 | 194 |
| GPS:1:LON_DMS | 139 | IMU:VN:LAT_DMS | 150                  |                 |     | SYS:ANLG:RAW4   | 165             | SYS:GPI:1HZ  | 182 | SYS:GPI-SW:11 | 195 |
|               |     | IMU:VN:LON_DMS | 151                  |                 |     | SYS:QUAD:MAP1   | 166             | SYS:GPI:2HZ  | 183 | SYS:GPI-SW:12 | 196 |
|               |     |                |                      |                 |     | SYS:QUAD:MAP2   | 167             | SYS:INFO:KEY | 184 | SYS:GPI-SW:13 | 197 |
|               |     |                |                      |                 |     | SYS:QUAD:RAW1   | 168             |              |     | SYS:GPI-SW:14 | 198 |
|               |     |                |                      |                 |     | SYS:QUAD:RAW2   | 169             |              |     | SYS:GPI-SW:15 | 199 |
|               |     |                |                      |                 |     | SYS:COUNTER:1   | 170             |              |     | SYS:GPI-SW:16 | 200 |
|               |     |                |                      |                 |     | SYS:COUNTER:2   | 171             |              |     |               |     |

| System Register     |     | NMEA               |     |
|---------------------|-----|--------------------|-----|
| Name                | ID  | Name               | ID  |
| SYS:INFO:IP MODE    | 201 | NMEA:MWV:ANGLE     | 210 |
| SYS:INFO:IP ADDRESS | 202 | NMEA:MWV:REFERENCE | 211 |
| SYS:INFO:SUBNET     | 203 | NMEA:MWV:SPEED     | 212 |
| SYS:INFO:GATEWAY    | 204 | NMEA:MWV:UNIT      | 213 |
| SYS:INFO:MAC        | 205 | NMEA:DBT:DEPTH     | 214 |
| SYS:INFO:SNTP TIME  | 206 | NMEA:DBS:DEPTH     | 215 |
| SYS:INFO:SNTP DATE  | 207 | NMEA:DPT:DEPTH     | 216 |
| SYS:INFO:SNTP IP    | 208 | NMEA:DPT:OFFSET    | 217 |
| SYS:INFO:FILENAME   | 209 | NMEA:DPT:RANGE     | 218 |
|                     |     | NMEA:PCIPR:PITCH   | 219 |
|                     |     | NMEA:PCIPR:ROLL    | 220 |
|                     |     | NMEA:PCIT:TILT     | 221 |
|                     |     | NMEA:HCC:HEADING   | 222 |
|                     |     |                    |     |